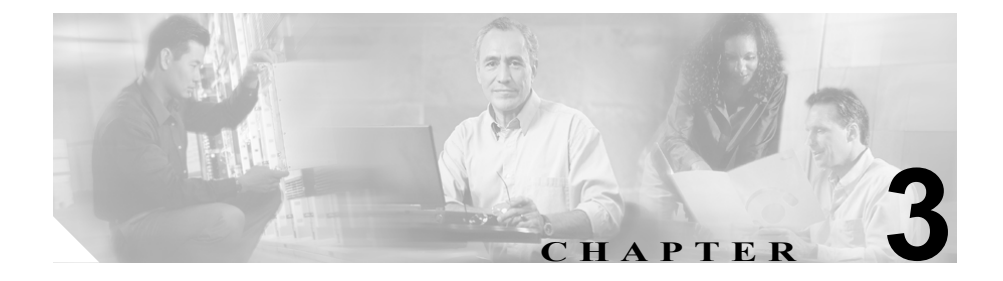

# Cisco CallManager の設定

Cisco CallManager の設定では、同一クラスタ内にインストールされている Cisco CallManager それぞれに対して、ポートおよびその他のプロパティを指定し ます。クラスタは、同一データベースを共用する一群の Cisco CallManager から 構成されます。

Cisco CallManager の設定を追加、更新、または削除したり、システム コンポー ネントのバージョン情報を表示するには、次のトピックを参照してください。

- Cisco CallManager の検索(P.3-2)
- Cisco CallManager の追加 (P.3-5)
- Cisco CallManager の更新 (P.3-7)
- Cisco CallManager の削除 (P.3-8)
- Cisco CallManager の設定値 (P.3-10)
- Cisco CallManager コンポーネントのバージョンの表示 (P.3-14)
- Cisco CallManager サービスのアクティブ化および非アクティブ化(P.3-16)

# Cisco CallManager の検索

ネットワーク内にはいくつかの Cisco CallManager が存在することがあるので、 Cisco CallManager Administration では、固有の条件を指定して、特定の Cisco CallManager を見つけることができます。Cisco CallManager を見つける手順は、 次のとおりです。

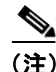

Cisco CallManager Administration では、ブラウザ セッションでの作業中は、Cisco CallManager の検索設定が保持されます。別のメニュー項目に移動してからこの メニュー項目に戻ってくる場合でも、検索に変更を加えたり、ブラウザを閉じた りしない限り、Cisco CallManager の検索設定は保持されます。

### 手順

**ステップ1** System > Cisco CallManager の順に選択します。

Find and List Cisco CallManagers ウィンドウが表示されます。2 つのドロップダウンリストボックスを使用して、Cisco CallManager を検索します。

- **ステップ2** 最初の Find Cisco CallManagers where ドロップダウン リスト ボックスから、次の 条件のいずれかを選択します。
  - Name
  - Description

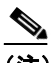

(注) このドロップダウン リスト ボックスで選択する条件によって、検索時に 生成される Cisco CallManager リストのソート方法が決まります。たとえ ば、Description を選択すると、Description 列が結果リストの左側の列に 表示されます。

2番目の Find Cisco CallManagers where ドロップダウン リスト ボックスから、次の条件のいずれかを選択します。

Cisco CallManager アドミニストレーション ガイド

- begins with (前方一致)
- contains (中間一致)
- ends with (後方一致)
- is exactly (完全一致)
- is not empty (非空白)
- is empty (空白)
- **ステップ3** 必要に応じて適切な検索テキストを指定し、Find をクリックします。また、ページごとに表示する項目の数も指定できます。

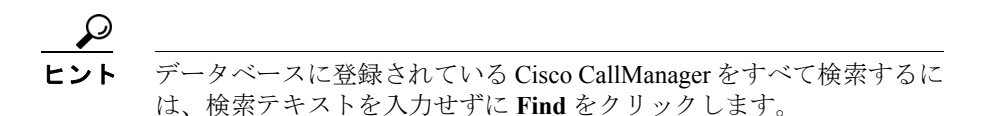

検出された Cisco CallManager のリストが、次の項目別に表示されます。

- Cisco CallManager icon
- Cisco CallManager name
- Description

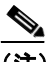

- (注) 該当する Cisco CallManager の横にあるチェックボックスをオンにして Delete Selected をクリックすると、Find and List Cisco CallManagers ウィ ンドウから複数の Cisco CallManager を削除できます。Matching Records タイトルバーにあるチェックボックスをオンにして Delete Selected をク リックすると、ウィンドウ内のすべての Cisco CallManager を削除できま す。
- ステップ4 レコードのリストから、検索条件と一致する Cisco CallManager icon、Cisco CallManager name、または Description をクリックします。

選択した Cisco CallManager がウィンドウに表示されます。

### 関連項目

- Cisco CallManager の追加 (P.3-5)
- Cisco CallManager の更新 (P.3-7)
- Cisco CallManager の削除(P.3-8)
- Cisco CallManager の設定値(P.3-10)
- Cisco CallManager コンポーネントのバージョンの表示 (P.3-14)

# Cisco CallManager の追加

新規の Cisco CallManager をデータベースに追加する手順は、次のとおりです。

### 始める前に

新規の Cisco CallManager をデータベースに追加する場合は、事前に、次の作業 を実行してください。

- この Cisco CallManager をインストールしているサーバのアドレスを設定する。P.2-4の「サーバの追加」を参照してください。
- この Cisco CallManager に自動登録する電話番号に対して、パーティション を指定する場合は、そのパーティションを設定する。P.19-4の「パーティ ションの追加」を参照してください。

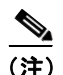

誤って削除した場合を除き、Cisco CallManager を手動でデータベースに追加する 必要はありません。Cisco CallManager サービスをアクティブにすると、Cisco CallManager エントリがデータベースに自動的に追加されます。

### 手順

- ステップ1 System > Cisco CallManager の順に選択します。
- ステップ2 Cisco CallManager を追加するには、次のどちらかの方法を使用します。
  - 追加する Cisco CallManager の設定値とほぼ同じ設定値を持つ Cisco CallManager がすでに存在する場合は、その既存の Cisco CallManager を 選択してその設定値を表示し、Copy をクリックする。その後、必要に応じ て設定値を変更する。
  - 既存の Cisco CallManager をコピーせずに Cisco CallManager を追加する場合 は、ステップ3に進む。

ステップ3 ウィンドウの右上にある Add a New Cisco CallManager リンクをクリックしま す。

Cisco CallManager Configuration ウィンドウが表示されます。

- ステップ4 適切な設定値を入力します(表 3-1 を参照)。
- **ステップ5** Insert をクリックして、Cisco CallManager 設定をデータベースに保存します。

- Cisco CallManager の検索 (P.3-2)
- Cisco CallManager グループの追加 (P.4-5)
- Cisco CallManager の更新 (P.3-7)
- Cisco CallManager の削除 (P.3-8)
- Cisco CallManager の設定値(P.3-10)
- Cisco CallManager コンポーネントのバージョンの表示 (P.3-14)

### Cisco CallManager の更新

Cisco CallManagerの設定を更新する手順は、次のとおりです。

### 手順

- **ステップ1** P.3-2 の「Cisco CallManager の検索」の手順を使用して、Cisco CallManager を検索します。
- **ステップ2** 更新する Cisco CallManager をクリックします。
- ステップ3 該当する設定値を更新します(表 3-1 を参照)。
- ステップ4 Update をクリックして、変更内容をデータベースに保存します。

自動登録パーティション、外部電話番号マスク、およびボイス メッセージ ボッ クス マスクの設定値に加えた変更を有効にするには、Cisco CallManager を再起 動します。Cisco CallManager サービスの再起動については、『*Cisco CallManager Serviceability アドミニストレーション ガイド*』を参照してください。

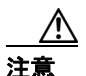

Reset Devices ボタンを押すと、この Cisco CallManager に登録されているデバイ スがすべてシャットダウンされ、その後で再起動されます。その結果、これらの デバイスのコール処理が一時的に中断されます。このボタンを使用するときは、 Cisco CallManager のほとんどのデバイスの設定を変更し、すべての装置を同時に リセットする場合に限定してください。比較的少数のデバイスのグループに設定 の変更を加えた場合は、該当するデバイスだけをリセットしてください。デバイ スのリセットはピーク時を避けてください。

- Cisco CallManager の検索(P.3-2)
- Cisco CallManager の追加(P.3-5)

- Cisco CallManager の削除 (P.3-8)
- Cisco CallManager の設定値 (P.3-10)
- Cisco CallManager コンポーネントのバージョンの表示 (P.3-14)

### Cisco CallManager の削除

Cisco CallManagerの設定をデータベースから削除する手順は、次のとおりです。

### 始める前に

Cisco CallManager の動作中は、その Cisco CallManager を削除できません。 Cisco CallManager を使用している Cisco CallManager グループまたは機能を検索 するには、Cisco CallManager Configuration ウィンドウの **Dependency Records** リ ンクをクリックします。Dependency Records がシステムで使用可能になっていな い場合、Dependency Records Summary ウィンドウにメッセージが表示されます。 Dependency Records の詳細については、P.A-4の「Dependency Records へのアク セス」を参照してください。使用中の Cisco CallManager を削除しようとすると、 エラー メッセージが表示されます。現在使用中の Cisco CallManager を削除する 場合は、事前に、次の作業のどちらか一方または両方を実行しておく必要があり ます。

- Cisco CallManager グループを更新して、そのグループに削除する Cisco CallManager が含まれないようにする。P.4-6の「Cisco CallManager グ ループの更新」を参照してください。
- 削除する Cisco CallManager が含まれている Cisco CallManager グループを削除する。P.4-9の「Cisco CallManager グループの削除」を参照してください。

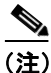

Cisco CallManager の設定をデータベースから削除しても、Cisco CallManager サービスは、サーバ上でバックグラウンドで動作し続けます。サービスを無効にするには、Cisco CallManager Serviceability を使用します。詳細については、 『Cisco CallManager Serviceability アドミニストレーションガイド』を参照してください。

#### 手順

- **ステップ1** P.3-2 の「Cisco CallManager の検索」の手順を使用して、Cisco CallManager を検索します。
- ステップ2 Cisco CallManager リストから、削除する Cisco CallManager を選択します。
- ステップ3 Delete をクリックします。
- ステップ4 削除操作を確認するように求められたら、OK をクリックして削除します。削除 操作を取り消すには、Cancel をクリックします。

- Cisco CallManager の検索 (P.3-2)
- Cisco CallManager の追加 (P.3-5)
- Cisco CallManager の更新 (P.3-7)
- Cisco CallManager の設定値(P.3-10)
- Cisco CallManager コンポーネントのバージョンの表示 (P.3-14)

# Cisco CallManager の設定値

表 3-1 では、Cisco CallManager の設定値について説明します。

### 表 3-1 Cisco CallManager の設定値

| フィールド                     | 説明                                                                                                    |
|---------------------------|----------------------------------------------------------------------------------------------------|
| Cisco CallManager Server  | この Cisco CallManager がインストールされているサーバを選択します。<br>(注) 各 Cisco CallManager のサーバアドレスは、一度だけ割り当<br>てます (Cisco CallManager はサーバあたり1つだけ割り当<br>てます)。特定の Cisco CallManager にサーバアドレスを割<br>り当てた後では、そのアドレスはリストに表示されなくな<br>ります |
| 0' 0 IIM N                |                                                                                                    |
| Cisco Calimanager Name    | この Cisco Call Manager に割り当てる名前を入力します。                                                                                                    |
| Description               | Cisco CallManager の説明を入力します。                                                                                                    |
| Starting Directory Number | デバイスの自動登録に使用する開始電話番号を入力します。                                                                                                    |
| Ending Directory Number   | デバイスの自動登録に使用する終了電話番号を入力します。                                                                                                    |
|                           | Starting Directory Number フィールドと Ending Directory Number フィールドで電話番号の有効な範囲を指定すると、自動登録が自動的に使用可能になります。                                                                                                    |
|                           | Starting Directory Number と Ending Directory Number を同じ値に設定<br>すると、自動登録が使用不可になります。                                                                                                    |

### 表 3-1 Cisco CallManager の設定値(続き)

| フィールド                      | 説明                                                                                                    |
|----------------------------|----------------------------------------------------------------------------------------------------|
| Partition                  | パーティションを使用しない場合は、 <none>を選択します。</none>                                                                                                    |
|                            | パーティションを使用している場合は、自動登録された電話番号が<br>属するパーティションをドロップダウン リスト ボックスから選択<br>します。                                                                                           |
|                            | Partition、External Phone Number Mask、または Voice Message Box Mask を選択する前に、自動登録用の範囲を選択しておく必要があります。                                                                     |
|                            | パーティションの数が 250 より多い場合は、ドロップダウン リスト<br>ボックスの横に省略記号() ボタンが表示されます。 ボタンを<br>クリックすると、Select Partition ウィンドウが表示されます。List<br>items where Name contains フィールドにパーティション名の一部を  |
|                            | 入力します。Select item to use ボックスに表示されるパーティショ<br>ンのリストで希望するパーティション名をクリックし、OK をク<br>リックします。                                                                              |
| External Phone Number Mask | 自動登録されたデバイスから発信される外部(発信)コールに対し<br>て、発信者 ID 情報をフォーマットするのに使用するマスクを指定<br>します。このマスクには、最長 50 文字までを指定できます。発信<br>者 ID 情報に表示する数字列を入力します。自動登録されるデバイ<br>スの電話番号を表すには、X を使用します。 |
|                            | たとえば、マスク 972813XXXX を指定する場合、外部コールを行う<br>のに使用されるルート パターンで Use External Phone Number Mask<br>オプションがオンになっていれば、内線番号 1234 からの外部コー<br>ルは、発信者 ID が 9728131234 と表示されます。     |
|                            | 代表番号を表すために、9728135000のようなすべて数字列のマスク<br>を指定する場合は、その番号(9728135000)が、自動登録された任<br>意のデバイスからの外部コールの発信者 ID として表示されます。                                                      |

### 表 3-1 Cisco CallManager の設定値(続き)

| フィールド                                                   | 説明                                                                                                    |
|---------------------------------------------------------|----------------------------------------------------------------------------------------------------|
| Auto-registration Disabled on this<br>Cisco CallManager | Cisco CallManager は、ネットワークへの無許可の接続を防止するために、デフォルトでは自動登録が使用不可になっています。                                                                                                    |
|                                                         | <ul> <li>この Cisco CallManager に対して自動登録を使用可能にするには、この Auto-registration Disabled チェックボックスをオフにします。</li> </ul>                                                                                                    |
|                                                         | <ul> <li>この Cisco CallManager に対して自動登録を使用不可にするには、この Auto-registration Disabled チェックボックスをオンにします。</li> </ul>                                                                                                    |
|                                                         | 自動登録が使用不可の場合は、ネットワークに新しいデバイスを追<br>加するたびに、電話番号を手動で設定する必要があります。                                                                                                    |
|                                                         | Starting Directory Number と Ending Directory Number を同じ値に設定しても、自動登録が使用不可になります。                                                                                                    |
|                                                         | このオプションをオンにして自動登録を使用不可にするときに、開<br>始電話番号と終了電話番号が指定されている場合、<br>Cisco CallManager は、開始電話番号と終了電話番号を同じ値に設定<br>します。                                                                                                    |
|                                                         | Cisco CallManager は、自動登録が使用不可になると、パーティションと外部電話マスク情報をリセットします。                                                                                                    |
| Ethernet Phone Port                                     | Cisco CallManager は、ネットワーク上の Cisco IP Phone との通信に、<br>この TCP ポートを使用します。デフォルトのポート番号 2000 がシ<br>ステム上ですでに使用中以外の場合は、このデフォルト ポートを受<br>け入れてください。すべてのポート入力値は固有のものでなければ<br>なりません。有効なポート番号の範囲は、1024 ~ 49151 です。                                               |
| Digital Port                                            | Cisco CallManager は、ネットワーク上の Cisco Access Digital Trunk<br>Gateway (たとえば、DT-24+ や DE-30+) との通信に、この TCP ポー<br>トを使用します。デフォルトのポート番号 2001 がシステム上です<br>でに使用中以外の場合は、このデフォルト ポートを受け入れてくだ<br>さい。すべてのポート入力値は固有のものでなければなりません。<br>有効なポート番号の範囲は、1024 ~ 49151 です。 |

### 表 3-1 Cisco CallManager の設定値(続き)

| フィールド                | 説明                                                       |
|----------------------|----------------------------------------------------------|
| Analog Port          | Cisco CallManager は、ネットワーク上の Cisco Access Analog Gateway |
|                      | (たとえば、WS-6624 FXS) との通信に、このポートを使用します。                    |
|                      | デフォルトのポート番号 2002 がシステム上ですでに使用中以外の                        |
|                      | 場合は、このデフォルトポートを受け入れてください。すべての                            |
|                      | ポート入力値は固有のものでなければなりません。有効なポート番                           |
|                      | 号の範囲は、1024~49151です。                                      |
| MGCP Listen Port     | Cisco CallManager は、関連した MGCP ゲートウェイからメッセージ              |
|                      | を検出する場合に、この TCP ポートを使用します。デフォルトの                         |
|                      | ポート番号 2427 がシステム上ですでに使用中以外の場合は、この                        |
|                      | デフォルト ポートを受け入れてください。 すべてのポート入力値は                         |
|                      | 固有のものでなければなりません。有効なポート番号の範囲は、                            |
|                      | 1024 ~ 49151 です。                                         |
| MGCP Keep-alive Port | Cisco CallManager は、関連する MGCP ゲートウェイと、キープアラ              |
|                      | イブ メッセージを交換する場合に、この TCP ポートを使用します。                       |
|                      | デフォルトのポート番号 2428 がシステム上ですでに使用中以外の                        |
|                      | 場合は、このデフォルトポートを受け入れてください。すべての                            |
|                      | ポート入力値は固有のものでなければなりません。有効なポート番                           |
|                      | 号の範囲は、1024~49151です。                                      |

- Cisco CallManager の検索(P.3-2)
- Cisco CallManager の追加 (P.3-5)
- Cisco CallManager の更新 (P.3-7)
- Cisco CallManager の削除 (P.3-8)
- Cisco CallManager コンポーネントのバージョンの表示 (P.3-14)

# Cisco CallManager コンポーネントのバージョンの表示

Cisco CallManager Administration の Cisco CallManager Component Versions ページ は、任意の Cisco CallManager サーバの表示専用のソフトウェア コンポーネント のバージョン情報を表示します。また、同期していないソフトウェア コンポー ネントがある、クラスタ内のサーバをリストします。さらに、クラスタ内のすべ ての Cisco CallManager サーバで、最後にインストールされたコンポーネントの バージョン情報を表示します。

システム ソフトウェア コンポーネントのバージョン情報を表示する手順は、次のとおりです。

#### 手順

- ステップ1 Help > Component Versions の順に選択します。
- **ステップ2** Servers リストからサーバを選択して、そのサーバのコンポーネント バージョン 情報を表示します。

表示される情報には、コンポーネントの名前、コンポーネントのバージョン番号、およびそのコンポーネントをインストールしたプログラムのインストレーション ID があります。そのサーバに現在インストールされているコンポーネントによって、このリストの内容は変わります。

- **ステップ3** Out of Sync をクリックし、クラスタ内の Cisco CallManager サーバにインストー ルされているシステム コンポーネントの中で、クラスタ内にインストールされ ているコンポーネントの最新バージョンと一致しないものをすべて見つけます。
- **ステップ4** Latest Installed Version をクリックして、クラスタ内の全サーバの中で、各シス テム コンポーネントの一番最近(大きい番号)インストールされたバージョン をリストします。

- Cisco CallManager の検索(P.3-2)
- Cisco CallManager の追加 (P.3-5)
- Cisco CallManager の更新 (P.3-7)
- Cisco CallManager の削除 (P.3-8)
- Cisco CallManager の設定値(P.3-10)
- Cisco CallManager グループの設定 (P.4-1)
- デバイス プールの設定 (P.8-1)
- デバイスデフォルトの設定 (P.6-1)

# Cisco CallManager サービスのアクティブ化および非アク ティブ化

Cisco CallManager サービスのアクティブ化および非アクティブ化には、次の要件 が適用されます。

### Cisco CallManager サービスのアクティブ化

新規の Cisco CallManager をデータベースに追加する場合は、事前に Cisco CallManager サービスをアクティブにしてください(『*Cisco CallManager Serviceability アドミニストレーション ガイド*』を参照)。

### Cisco CallManager Renamed After Restarting サービス

Cisco CallManager Serviceability で Cisco CallManager サービスを非アクティブに すると、サービスを非アクティブにされた Cisco CallManager は、データベース から削除されます。このため、その Cisco CallManager はグラフィカル ユーザイ ンターフェイス (GUI) に表示されなくなり、設定操作のために Cisco CallManager Administration で選択できません。

Cisco CallManager で Cisco CallManager サービスを再びアクティブにすると、デー タベースで自動的に Cisco CallManager が作成され、サーバ名または IP アドレス に「CM\_」のプレフィックスが付加されます。たとえば、Cisco CallManager サー ビスを 172.19.140.180 の IP アドレスを持つサーバ上で再びアクティブにした場 合、Cisco CallManager Administration には CM\_172.19.140.180 と表示されます。新 しい Cisco CallManager を Cisco CallManager Administration で選択できます。

サービスのアクティブ化の詳細については、『*Cisco CallManager Serviceability シ* ステム ガイド』および『*Cisco CallManager Serviceability* アドミニストレーショ ンガイド』を参照してください。

### 関連項目

• Cisco CallManager の追加 (P.3-5)